# CRS Leaders and CRS Coordinators User Guide to Access Investigator's Brochures through NIAID Clinical Research Management System (NIAID CRMS)

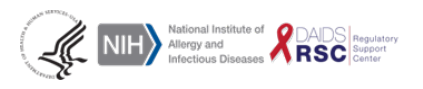

This project has been funded in whole or in part with Federal funds from the Division of AIDS (DAIDS), National Institute of Allergy and Infectious Diseases, National Institutes of Health, Department of Health and Human Services, under contract No. HHSN272201700014C, entitled NIAID DAIDS Regulatory Support Center (RSC).

## A. Locating the Investigator's Brochure (IB) on the IB interface

After receiving an email notification regarding an IB distribution, please follow the steps below to access the IB:

- Click on <a href="https://ncrms.niaid.nih.gov">https://ncrms.niaid.nih.gov</a> to access the NIAID CRMS.
- Log into the NIAID Clinical Research Management System (NIAID CRMS) using your login and password.
- If you do not have access to DAERS please contact NCRMS at (240) 778-2517 or CRMSSupport@niaid.nih.gov.

| National Institute of Allergy and Infectious Diseases<br>Clinical Research Management System (NIAID CRMS) | A B A                                                   |
|----------------------------------------------------------------------------------------------------|---------------------------------------------------------|
| *User Name:<br>*Password:<br>Login                                                                        | Forgot User Name?<br>Change Password / Forgot Password? |

• Click on the EAE Reporting Module icon.

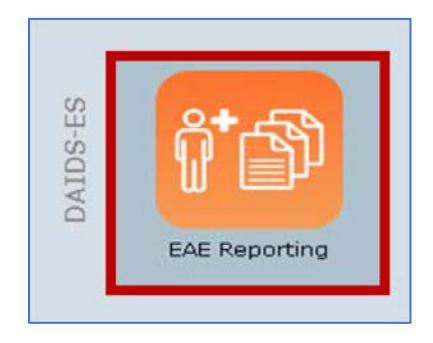

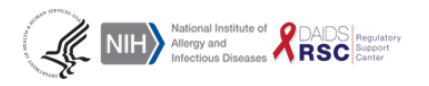

This project has been funded in whole or in part with Federal funds from the Division of AIDS (DAIDS), National Institute of Allergy and Infectious Diseases, National Institutes of Health, Department of Health and Human Services, under contract No. HHSN272201700014C, entitled NIAID DAIDS Regulatory Support Center (RSC). • If you have full access to DAERS, you will find the **IB Notification section** at the lower left side of your home page.

| Pending<br>Ready for Final Review<br>Submitted to RSC                                                                                                    | eport Status                                                                                       | 2<br>0<br>247                                                                                                    | Add/tooldy Relate                                                                                                    | d Links 🖃                                                                      | For any EAE Report listed,<br>requested (only showing re<br>EAE Number: PID:<br>2017-109925 H<br>2017-109925 H | Questi<br>dick the hyperlinked<br>quests since 11/1/2/<br>32 ><br>Protocol 1D<br>PTN 083 | ons from RSC Safe<br>number under "Open (<br>012).<br>PID<br>821618332 | ety Office<br>Questions" to see t<br>Open Qu | the additional informat<br>restions | eion RSC has<br>Days Open<br>231 |
|----------------------------------------------------------------------------------------------------|----------------------------------------------------------------------------------------------------|----------------------------------------------------------------------------------------------------|----------------------------------------------------------------------------------------------------|--------------------------------------------------------------------------------|----------------------------------------------------------------------------------------------------|------------------------------------------------------------------------------------------|------------------------------------------------------------------------|----------------------------------------------|-------------------------------------|----------------------------------|
| Site ID: Protocol ID: A                                                                                                    | llert:<br>Any<br>No                                                                                | Alerts                                                                                                    | EAE Reports were found.                                                                                                    | 9                                                                              |                                                                                                    |                                                                                          |                                                                        |                                              |                                     |                                  |
|                                                                                                    |                                                                                                    |                                                                                                    |                                                                                                    |                                                                                | Provide an update with a st                                                                                    | Un<br>able outcome for the                                                               | stable EAE Outcom<br>e following EAE report(                           | nes<br>s).                                   |                                     | (                                |
| The table below lists IB prior to accessing the IB decision. Your decisio                                                                                              | notifications dist<br>documents. Ple<br>n cannot be ch                                             | Investigator's B<br>ributed by DAIDS Reg<br>ase click on the "Ackn<br>anged.                                                                                    | rochure (IB)<br>gulatory Support Center. Notificatio<br>sowiedge/Decline <sup>®</sup> button in order t                                                                                                    | ns have to be acknowledgee<br>to provide your final                            |                                                                                                    | Protocol I<br>No matching                                                                | D PI<br>EAEs with Unstable (                                           | D<br>Dutcomes were f                         | Primary AE<br>ound.                 | # o<br>Day                       |
| The table below lists IB<br>prior to accessing the IB<br>decision. Your decisio<br>Foter product/brand/othe                                                            | notifications dist<br>documents. Plei<br>n cannot be ch<br>r name                                  | Investigator's B<br>ributed by DAIDS Rec<br>ase click on the "Ackr<br>anged.                                                                                    | rochure (IB)<br>Julatory Support Center. Notificatio<br>sowledge/Decline <sup>®</sup> button in order t<br>s (n-3) ③ All Notifications                                                                                                    | ns have to be acknowledged<br>to provide your final                            |                                                                                                    | Protocol I<br>No matching                                                                | D PI<br>EAEs with Unstable (                                           | D<br>Dutcomes were f                         | Primary AE<br>ound.                 | # o<br>Day                       |
| The table below lists IB<br>prior to accessing the IB<br>decision. Your decisio<br>Foter product/brand/othe<br>Acknowledgement<br>Status                               | notifications dist<br>documents. Ple<br>n cannot be ch<br>r name<br>by RSC on                      | Investigator's B<br>ributed by DAIDS Reg<br>ase click on the "Ackr<br>anged.<br>Pending Notification:<br>Email                                                  | rochure (18)<br>Julatory Support Center. Notificatio<br>Interpretations<br>(n=3) All Notifications<br>All Notifications                                                                                                    | ns have to be acknowledgeo<br>to provide your final                            |                                                                                                    | Protocol I<br>No matching                                                                | D PI<br>EAEs with Unstable (                                           | D<br>Dutcomes were fr                        | Primary AE<br>ound.                 | # Dar                            |
| The table below lists IB in<br>prior to accessing the IB<br>decision. Your decisio<br>Fater product/brand/othe<br>Acknowledgement<br>Status<br>Acknowledge or Decine.  | notifications dist<br>documents. Pie<br>n cannot be ch<br>r name<br>by RSC on<br>30-Aug-2018       | Investigator's B<br>ributed by DAIDS Res<br>ase click on the "Ackr<br>anged.<br>Pending Notification:<br>University of the temperature<br>Email<br>IB QA Test 1 | rochure (18)<br>pulatory Support Center. Notification<br>weidege/Decline* button in order<br>is (n-3) @ All Notifications<br>All Notifications<br>Maraviroc - 18 Test (01-Aug-<br>2018)                                                              | ns have to be acknowledged<br>to provide your final<br>Product(c)<br>Maraviroc |                                                                                                    | Protocol I<br>No matching                                                                | D PI<br>EAEs with Unstable C                                           | Dutcomes were f                              | Primary AE<br>ound.                 | at Da                            |
| The table below lists IB in<br>prior to accessing the IB<br>decision. Your decisio<br>Fater product/brand/other<br>Acknowledgement<br>Status<br>Acknowledge or Deckne. | notifications dist<br>documents. Ple<br>n cannot be ch<br>r nam ? C<br>by RSC on<br>30-Aug-2018    | Investigator's B<br>ributed by DAID's Re-<br>ase click on the "Ackr<br>anged.<br>Dending Notifications<br>I B QA Test 1<br>IB QA Test 1                         | rochure (18)<br>pulatory Support Center. Notification<br>www.edge/Decline* button in order to<br>s (n-3) @ All Notifications<br>Automate (version Date)<br>Maraviroc - 18 Test (01-Aug-<br>2018)<br>Maraviroc - 18 SOC - Test (01-<br>Aug-2018)      | ns have to be acknowledged<br>to provide your final<br>Product(<)<br>Maraviroc |                                                                                                    | Protocol 1<br>No matching                                                                | D PI<br>EAEs with Unstable C                                           | D<br>Dutcomes were f                         | Primary AE<br>ound.                 | #<br>Da                          |
| The table below lists 16<br>prior to accessing the 10<br>decision. Your decisio<br>State product/brand/othe<br>Acknowledge<br>Acknowledge or Decine.                   | notifications dist<br>documents. Pie<br>n cannot be ch<br>er name an C<br>by RSC on<br>30-Aug-2018 | Investigator's B<br>ributed by DAIDS Reg<br>ase click on the "Adv<br>anged.<br>Pending Notification:<br>Email<br>IB QA Test 1<br>IB QA Test 2                   | rochure (1B)<br>Julatory Support Center. Notification<br>wiedge/Decline* button in order to<br>s (n-2) @ All Notifications<br>Araviroc - 1B Test (01-Aug-<br>2018)<br>Maraviroc - 1B Test (01-Aug-<br>2018)<br>Maraviroc - 1B Test (01-Aug-<br>2018) | ns have to be acknowledges<br>to provide your final<br>Product(s)<br>Maraviroc |                                                                                                    | Protocol I<br>No matching                                                                | D PI<br>EAEs with Unstable (                                           | ID<br>Dutcomes were f                        | Primary AE<br>ound.                 | #<br>D                           |

• The image below provides a closer view of the IB Notification section.

| 🛉 EAE Search Person                                                                                                    | AE Search Person EAE Notification Recipients RSC                                     |                                     |                                                                   |            |  |  |  |
|----------------------------------------------------------------------------------------------------|--------------------------------------------------------------------------------------|-------------------------------------|-------------------------------------------------------------------|------------|--|--|--|
| The table below lists IB notifications distributed by DAIDS Regulatory Support Center. Notifications have to be acknowledged prior to accessing the IB documents. Please click on the "Acknowledge/Decline" button in order to provide your final decision. Your decision cannot be changed. |                                                                                      |                                     |                                                                   |            |  |  |  |
| Enter product/brand/other name                                                                                                    | Enter product/brand/other name 🔁 O Pending Notifications (n=4) 🖲 All Notifications 🎦 |                                     |                                                                   |            |  |  |  |
| Acknowledgement Status                                                                                                    | Distributed by<br>RSC on                                                             | IB Notification Email               | IB Document (Version Date)                                        | Product(s) |  |  |  |
| Acknowledge or Decline                                                                                                    | 31-Aug-2018                                                                          | Updated Investigator's Brochure for | Maraviroc dated October 2017 (01-Oct-2017)                        | Maraviroc  |  |  |  |
|                                                                                                    |                                                                                      | Maraviroc                           | Maraviroc Summary of Changes dated October 2017 (01-Oct-<br>2017) |            |  |  |  |
| Acknowledge or Decline                                                                                                    | 30-Aug-2018                                                                          | IB QA Test 1                        | Maraviroc - IB Test (01-Aug-2018)                                 | Maraviroc  |  |  |  |
|                                                                                                    |                                                                                      |                                     | Maraviroc - IB SOC - Test (01-Aug-2018)                           |            |  |  |  |

• If you <u>only</u> have access to IBs in DAERS, the IB Notification section will appear after you select the EAE Reporting Module icon.

| Person EAE Notification Recip                           | pients Investigator's Brochu | re RSC                                            |                                                                                |                                                                               |
|---------------------------------------------------------|------------------------------|---------------------------------------------------|--------------------------------------------------------------------------------|-------------------------------------------------------------------------------|
| The table below lists IB notifications dist<br>changed. | tributed by DAIDS Regulatory | Support Center. Notifications have to be acknowle | dged prior to accessing the IB documents. Please click on the "Acknowledge/Dec | line" button in order to provide your final decision. Your decision cannot be |
| Enter product/brand/other name                          | Pending Notification         | as (n=1) 🏽 All Notifications                      |                                                                                | X                                                                             |
| Acknowledgement Status                                  | Distributed by RSC on        | 18 Notification Email                             | IB Document (Version Date)                                                     | Product(s)                                                                    |
| Acknowledge or Deckne                                   | 30-Aug-2018                  | IB QA Test 3                                      | Maraviroc - IB Test (01-Aug-2018)                                              | Maraviroc                                                                     |
|                                                         |                              |                                                   | Maraviroc - IB SOC - Test (01-Aug-2018)                                        |                                                                               |
| Declined                                                | 30-Aug-2018                  | IB QA Test 2                                      | Maraviroc - IB Test (01-Aug-2018)                                              | Maraviroc                                                                     |
| (30-303-2018)                                           |                              |                                                   | Maraviroc - IB SOC - Test (01-Aug-2018)                                        |                                                                               |
| Acknowledged<br>(30-Aug-2018)                           | 30-Aug-2018                  | IB QA Test 1                                      | Maraviroc - IB Test (01-Aug-2018                                               | Maraviroc                                                                     |
| 1002005805855                                           |                              |                                                   | Maraviroc - IB SOC - Test ( <u>01-Aug-2018</u> 1)                              |                                                                               |

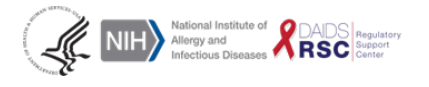

(

This project has been funded in whole or in part with Federal funds from the Division of AIDS (DAIDS), National Institute of Allergy and Infectious Diseases, National Institutes of Health, Department of Health and Human Services, under contract No. HHSN272201700014C, entitled NIAID DAIDS Regulatory Support Center (RSC).

Page 3 Version 2.0 June 2019

## B. Acknowledging Receipt of the IB

• Under the **IB Notification section**, view the IB notification(s).

| * EAE Search Person EAE Notification Recipients RSC<br>The table below lists IB notifications distributed by DAIDS Regulatory Support Center. Notifications have to be acknowledged prior to accessing the IB documents. Please click on the "Acknowledge/Decline" button in order<br>to provide your final decision. Your decision cannot be changed. |                                                                                        |                                     |                                                                   |            |  |  |
|----------------------------------------------------------------------------------------------------|----------------------------------------------------------------------------------------|-------------------------------------|-------------------------------------------------------------------|------------|--|--|
| Enter product/brand/other name                                                                                                    | inter product/brand/other name 🔁 🛛 O Pending Notifications (n=4) 🖲 All Notifications 🔀 |                                     |                                                                   |            |  |  |
| Acknowledgement Status                                                                                                    | Distributed by<br>RSC on                                                               | IB Notification Email               | IB Document (Version Date)                                        | Product(s) |  |  |
| Acknowledge or Decline                                                                                                    | 31-Aug-2018                                                                            | Updated Investigator's Brochure for | Maraviroc dated October 2017 (01-Oct-2017)                        | Maraviroc  |  |  |
|                                                                                                    |                                                                                        | Maraviroc                           | Maraviroc Summary of Changes dated October 2017 (01-Oct-<br>2017) |            |  |  |
| Acknowledge or Decline                                                                                                    | 30-Aug-2018                                                                            | IB QA Test 1                        | Maraviroc - IB Test (01-Aug-2018)                                 | Maraviroc  |  |  |
|                                                                                                    |                                                                                        |                                     | Maraviroc - IB SOC - Test (01-Aug-2018)                           |            |  |  |

• Click the Acknowledge or Decline button.

|   | LAE Search Person EAE Notification Recipients RSC<br>The table below lists IB notifications distributed by DAIDS Regulatory Support Center, Notifications have to be acknowledged prior to accessing the IB documents. Please click on the "Acknowledge/Decline" button in order |                          |                                                           |                                                                   |            |  |
|---|----------------------------------------------------------------------------------------------------|--------------------------|-----------------------------------------------------------|-------------------------------------------------------------------|------------|--|
| 1 | to provide your final decision. Your decision cannot be changed.                                                                                                    |                          |                                                           |                                                                   |            |  |
| [ | Inter product/brand/other name                                                                                                    | > O Pending              | Notifications (n=4) <ul> <li>All Notifications</li> </ul> |                                                                   |            |  |
|   | Acknowledgement Status                                                                                                    | Distributed by<br>RSC on | IB Notification Email                                     | IB Document (Version Date)                                        | Product(s) |  |
| Č | Acknowledge or Decline                                                                                                    | 31-Aug-2018              | Updated Investigator's Brochure for                       | Maraviroc dated October 2017 (01-Oct-2017)                        | Maraviroc  |  |
|   |                                                                                                    |                          | Maraviroc                                                 | Maraviroc Summary of Changes dated October 2017 (01-Oct-<br>2017) |            |  |
|   | Acknowledge or Decline                                                                                                    | 30-Aug-2018              | IB QA Test 1                                              | Maraviroc - IB Test (01-Aug-2018)                                 | Maraviroc  |  |
| L |                                                                                                    |                          |                                                           | Maraviroc - IB SOC - Test (01-Aug-2018)                           |            |  |

• Read the **IB Receipt Confirmation and Confidentiality Agreement** that appears in the pop-up window.

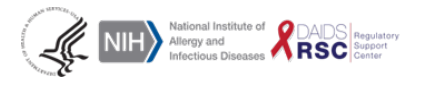

### Investigator's Brochure Receipt Confirmation and Confidentiality Agreement

Please review the receipt confirmation and confidentiality agreement. Once reviewed, please select one of the options below (Acknowledge or Decline) and submit your final decision. Your decision cannot be changed.

#### Investigator's Brochure Receipt Confirmation and Confidentiality Agreement

| Distributed to: | Site(s) 5121                                                  |             |                    |
|-----------------|---------------------------------------------------------------|-------------|--------------------|
| Distributed By  | : DAIDS RSC Safety Information Center (RIC)                   | Distributed | on: 06-Dec-2018    |
| RIC Email:      | RIC@tech-res.com                                              | RIC Telepho | ne: 1-301-897-1708 |
| RE:             | Updated Investigator's Brochure for Dolutegravir (GSK1349572) | RIC Fax:    | 1-301-897-1710     |
|                 |                                                               |             |                    |

| Investigator's Brochure (IB) Included in this Notification/Distribution                                              | Study Product associated with the<br>IB |
|----------------------------------------------------------------------------------------------------|-----------------------------------------|
| GSK1342572 (Dolutegravir) dated November 2018 (15-Nov-2018);Summary of Changes dated November 2018 (15-<br>Nov-2018) | GSK1349572 (Dolutegravir)               |

As the Investigational New Drug Application (IND) sponsor, DAIDS provides Investigator's Brochures (IBs) to CRS Leaders / CRS Coordinators participating in DAIDS-sponsored protocols. CRS Leaders / CRS Coordinators are required to forward this safety information to their Institutional Review Boards (IRBs)/Ethics Committees (ECs). Because the IB contains proprietary and confidential information, the IB must be kept confidential and accounted for. Therefore, CRS Leaders / CRS Coordinators are responsible for acknowledging receipt of IBs sent to them. IBs contain third-party, proprietary and confidential information and may be disclosed or reproduced <u>only</u> for the purpose of conducting DAIDS-funded studies.

It is the CRS Leader's responsibility to copy and distribute IBs to study personnel such as site employees, consultants, pharmacists, investigators or contractors to whom it is necessary to disclose IBs for the purpose of conducting DAIDS-funded studies. Any person who is given access to an IB shall be informed of the requirement to maintain its confidentiality. Site staff shall protect the IB by using the same degree of care, but no less than a reasonable degree of care, as they use to protect their own information. The requirement to maintain the confidentiality of an IB shall apply in whatever format the IB is transmitted (e.g., as a written document, memorandum, report, correspondence, CD-ROM or other electronic transmission).

The IB, along with this Investigator's Brochure Receipt Confirmation and Confidentiality Agreement, must be retained for verification at the time of monitoring. All copies of IBs must be retained as essential documents in accordance with the ICH Guidance E6, federal regulations and the DAIDS Policy on Record Retention. Compliance monitors will verify that all IBs are maintained in secured locations to protect confidentiality. DAIDS strongly urges CRS Leaders / CRS Coordinators to establish and maintain a system for the use and secure storage of the documents.

- Please make the appropriate selection regarding your participation in the study.
- Select whether you are participating by Confirming that your site will be participating in the study or not
  participating in the study by Confirming that your site will NOT be participating in the study then submit to
  save your selection.

| ○ I hereby confirm that I will be participating in the study(ies) that use the Notification/Distribution from DAIDS. I understand that selecting this option Notification/Distribution, which I hereby agree to keep confidential per the to ○ I hereby confirm that I will NOT be participating in the study(ies) that use documents included in this distribution. | Irugs listed above and I acknowledge receipt of this<br>vill allow me to access the IBs included in this<br>ms stated above, to which I am legally bound.<br>the drugs listed above and I DECLINE to access the IBs and IB |
|----------------------------------------------------------------------------------------------------|----------------------------------------------------------------------------------------------------|
| Submit Can                                                                                                    | e l                                                                                                    |

• The image below provides a view of the IB Receipt Confirmation Agreement selection saved successfully.

| Investigator's Brochure Receipt Confirmation and Confidentiality Agreement |  |  |  |  |
|----------------------------------------------------------------------------|--|--|--|--|
| Investigator's Brochure Receipt Confirmation and Confidentiality Agreement |  |  |  |  |
| Investigator's Brochure Receipt Confirmation Saved Successfully.           |  |  |  |  |
| Close                                                                      |  |  |  |  |

- \* Please note that your selection is final and cannot be changed.
- \* Please note that the submit button may take a few seconds to update and only needs to be clicked once.

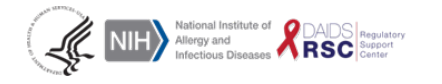

x

- \* If you incorrectly decline access, you will need to email the RIC (RIC@tech-res.com) to request access, which will cause a delay in your IB access.
- \* Saving and Printing options will be available after the confirmation window is closed.

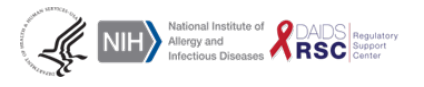

This project has been funded in whole or in part with Federal funds from the Division of AIDS (DAIDS), National Institute of Allergy and Infectious Diseases, National Institutes of Health, Department of Health and Human Services, under contract No. HHSN272201700014C, entitled NIAID DAIDS Regulatory Support Center (RSC).

Page 6 Version 2.0 June 2019

## C. Saving and Printing the IB Receipt Confirmation

• You will be able to access the signed confirmation under the Acknowledgement Status by clicking on either "Acknowledged" or "Decline" on the left side under the IB Notification section. This confirmation can then be saved or printed for your records.

| Acknowledgement Status        | Distributed by RSC on | IB Notification Email                         | IB Document (Version Date)                                     | Product(s) |
|-------------------------------|-----------------------|-----------------------------------------------|----------------------------------------------------------------|------------|
| Acknowledged<br>(31-Aug-2018) | 31-Aug-2018           | Updated Investigator's Brochure for Maraviroc | Maraviroc dated October 2017 (01-Oct-2017                      | Maraviroc  |
|                               |                       |                                               | Maraviroc Summary of Changes dated October 2017 (01-Oct-2017 📆 |            |

 The image below provides a view of the IB Receipt Confirmation Agreement selection once opened to print or save.

| Distributed to: | Site(s) 5121                                                     |                       |                |
|-----------------|------------------------------------------------------------------|-----------------------|----------------|
| Distributed By: | DAIDS RSC Safety Information Center (RIC)                        | Distributed on:       | 06-Dec-2018    |
| RIC Email:      | RIC@tech-res.com                                                 | <b>RIC Telephone:</b> | 1-301-897-1708 |
| RE:             | Updated Investigator's Brochure for<br>Dolutegravir (GSK1349572) | RIC Fax:              | 1-301-897-1710 |

Investigator's Brochure Receipt Confirmation and Confidentiality Agreement

| Investigator's Brochure (IB) Included in this Notification/Distribution | Study Product<br>associated with the IB |
|-------------------------------------------------------------------------|-----------------------------------------|
| GSK1342572 (Dolutegravir) dated November 2018 (15-Nov-2018);Summary of  | GSK1349572                              |
| Changes dated November 2018 (15-Nov-2018)                               | (Dolutegravir)                          |

As the Investigational New Drug Application (IND) sponsor, DAIDS provides Investigator's Brochures (IBs) to CRS Leaders / CRS Coordinators participating in DAIDS-sponsored protocols. CRS Leaders / CRS Coordinators are required to forward this safety information to their Institutional Review Boards (IRBs)/Ethics Committees (ECs). Because the IB contains proprietary and confidential information, the IB must be kept confidential and accounted for. Therefore, CRS Leaders / CRS Coordinators are responsible for acknowledging receipt of IBs sent to them. IBs contain third-party, proprietary and confidential information and may be disclosed or reproduced <u>only</u> for the purpose of conducting DAIDS-funded studies.

It is the CRS Leader's responsibility to copy and distribute IBs to study personnel such as site employees, consultants, pharmacists, investigators or contractors to whom it is necessary to disclose IBs for the purpose of conducting DAIDS-funded studies. Any person who is given access to an IB shall be informed of the requirement to maintain its confidentiality. Site staff shall protect the IB by using the same degree of care, but no less than a reasonable degree of care, as they use to protect their own information. The requirement to maintain the confidentiality of an IB shall apply in whatever format the IB is transmitted (e.g., as a written document, memorandum, report, correspondence, CD-ROM or other electronic transmission).

The IB, along with this Investigator's Brochure Receipt Confirmation and Confidentiality Agreement, must be retained for verification at the time of monitoring. All copies of IBs must be retained as essential documents in accordance with the ICH Guidance E6, federal regulations and the DAIDS Policy on Record Retention. Compliance monitors will verify that all IBs are maintained in secured locations to protect confidentiality. DAIDS strongly urges CRS Leaders / CRS Coordinators to establish and maintain a system for the use and secure storage of the documents.

I hereby confirm that I will be participating in the study(ies) that use the drugs listed above and I acknowledge receipt of this Notification/Distribution from DAIDS. I understand that selecting this option will allow me to access the IBs included in this Notification/Distribution, which I hereby agree to keep confidential per the terms stated above, to which I am legally bound.

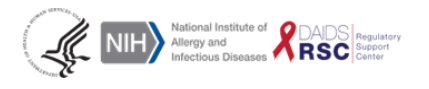

This project has been funded in whole or in part with Federal funds from the Division of AIDS (DAIDS), National Institute of Allergy and Infectious Diseases, National Institutes of Health, Department of Health and Human Services, under contract No. HHSN272201700014C, entitled NIAID DAIDS Regulatory Support Center (RSC).

Page 7 Version 2.0 June 2019 • You will be able to print or save your Declined confirmation by clicking on "Declined" to open the document.

| Acknowledgement Status    | Distributed by RSC on | IB Notification Email | IB Document (Version Date)              | Product(s) |
|---------------------------|-----------------------|-----------------------|-----------------------------------------|------------|
| Declined<br>(21-Aug-2018) | 30-Aug-2018           | IB QA Test 1          | Maraviroc - IB Test (01-Aug-2018)       | Maraviroc  |
| (31-Aug-2018)             |                       |                       | Maraviroc - IB SOC - Test (01-Aug-2018) |            |

## D. Saving and Printing the IB

 You will be able to access the IB document(s) by clicking on the PDF icon or IB date hyperlink under IB Notification section.

| Acknowledgement Status        | Distributed by RSC on | IB Notification Email                         | IB Document (Version Date)                                      | Product(s) |
|-------------------------------|-----------------------|-----------------------------------------------|-----------------------------------------------------------------|------------|
| Acknowledged<br>(31-Aug-2018) | 31-Aug-2018           | Updated Investigator's Brochure for Maraviroc | Maraviroc dated October 2017 (01-Oct-2017 🔀)                    | Maraviroc  |
| , <i>,</i> ,                  |                       |                                               | Maraviroc Summary of Changes dated October 2017 (01-Oct-2017 😰) |            |

 You will not be able to click or access the IB(s) if you choose <u>not to</u> participate in the study. You will also not be able to save or print the IB for your records. The IB(s) can only be saved or printed for your records after you choose to participate in the study.

## E. Where to Get Help

• If you have additional questions regarding IBs please contact RIC at <u>RIC@tech-res.com</u> or by selecting RSC on the navigation menu.

| AE Search Person EAE Notification Recipients RSC                                                                                                    |                          |                                     |                                                                   |            |  |  |
|----------------------------------------------------------------------------------------------------|--------------------------|-------------------------------------|-------------------------------------------------------------------|------------|--|--|
| The table below lists IB notifications distributed by DAIDS Regulatory Support Center. Notifications have to be acknowledged prior to accessing the IB documents. Please click on the "Acknowledge/Decline" button in order to provide your final decision. Your decision cannot be changed. |                          |                                     |                                                                   |            |  |  |
| Enter product/brand/other name 🔁 OPending Notifications (n=4) @ All Notifications                                                                                                    |                          |                                     |                                                                   |            |  |  |
| Acknowledgement Status                                                                                                    | Distributed by<br>RSC on | IB Notification Email               | IB Document (Version Date)                                        | Product(s) |  |  |
| Acknowledge or Decline                                                                                                    | 31-Aug-2018              | Updated Investigator's Brochure for | Maraviroc dated October 2017 (01-Oct-2017)                        | Maraviroc  |  |  |
|                                                                                                    |                          | Maraviroc                           | Maraviroc Summary of Changes dated October 2017 (01-Oct-<br>2017) |            |  |  |
| Acknowledge or Decline                                                                                                    | 30-Aug-2018              | IB QA Test 1                        | Maraviroc - IB Test (01-Aug-2018)                                 | Maraviroc  |  |  |
|                                                                                                    |                          |                                     | Maraviroc - IB SOC - Test (01-Aug-2018)                           |            |  |  |

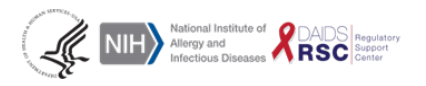